- 認証画面が表示されたらSign Inボタンの下の 「Institutional Login」を選択します。
- ② リストから「Japanese Research and Education Gakunin」を選び「完了」をクリック。 大学名が表示されるので「広島市立大学」を選択。

| EBSCO            | EBSCO Support Site  |
|------------------|---------------------|
|                  |                     |
| Sign In          |                     |
| G                | Sign in with Google |
|                  | Or                  |
| User ID          |                     |
|                  |                     |
| Password         |                     |
| Eorgot vour My E | RSCObact password?  |
|                  | BSCOllost password? |
|                  | Sign In             |
| <                | Institutional Login |

| To logi<br>group. | n using your institution's                                                                                                    | s login credentials,                              |
|-------------------|----------------------------------------------------------------------------------------------------|---------------------------------------------------|
| Select your       | region or group                                                                                                    |                                                   |
| ~ ~               |                                                                                                    | 完了                                                |
|                   | Irinh Educate Federativ<br>Irving Independent School<br>Italian Higher Education and<br>Japanese Research and Educat<br>JOHN DEERE<br>Kennedy Baptist Colle<br>Kohler Company | on<br>District<br>Research<br>ion - GakuNin<br>ge |
|                   | 広島修道大学                                                                                                    | >                                                 |
|                   | 広島大学                                                                                                    | >                                                 |
|                   | 広島工業大学                                                                                                    | >                                                 |
|                   | 広島市立大学                                                                                                    | >                                                 |
|                   | 愛媛大学                                                                                                    | >                                                 |

③ hunetアカウントとパスワードを入力。

| 3つのひかり **をつくる<br>広島市立大学<br>Hiroshima City University                                 |
|--------------------------------------------------------------------------------------|
| hunetアカウントとパスワードを入力<br>してください。<br>(Please enter hunet-account and<br>your password.) |
| hunetアカウント                                                                           |
|                                                                                      |
| Password                                                                             |
|                                                                                      |
| Login                                                                                |
|                                                                                      |
|                                                                                      |
|                                                                                      |
| Copyright(c) Hiroshima City University. All right<br>reserved.                       |

④利用可能な図書が検索できます。

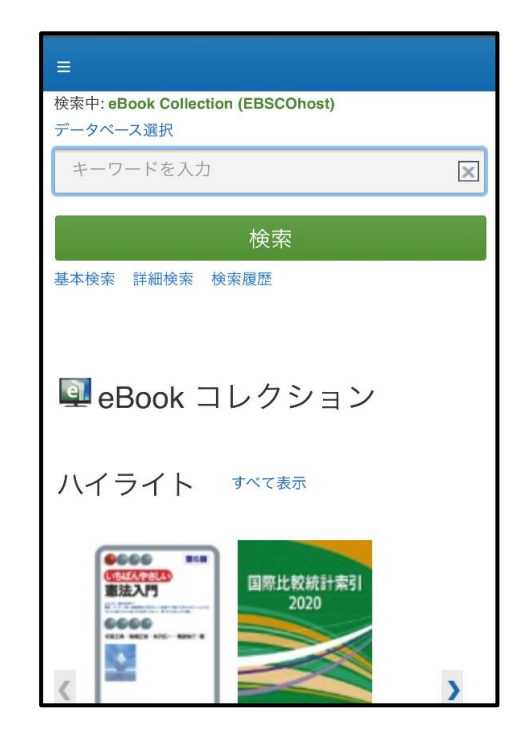